# Windows Incident Response

# <u>Users</u>

In Incident response it is very necessary to investigate the user activity. It is used to find if there is any suspicious user account is present or any restricted permissions have been assigned to a user. By checking the user account one can be able to get answers to questions like which user is currently logged in and what kind of a user account one has. The ways one can view the user accounts are:

## Local users

To view the local user accounts in GUI, press 'Windows+R', then type 'lusrmgr.msc'.

| 🖅 Run         | $\times$                                                                                              |
|---------------|----------------------------------------------------------------------------------------------------|
| ٨             | Type the name of a program, folder, document, or Internet resource, and Windows will open it for you. |
| <u>O</u> pen: | lusrmgr.msc v                                                                                         |
|               |                                                                                                    |
|               | OK Cancel <u>B</u> rowse                                                                              |

Now click on 'okay', and here you will be able to see the user accounts and their descriptions.

| File Action View Help                             |                                  |           |                                               |                       |  |  |  |
|---------------------------------------------------|----------------------------------|-----------|-----------------------------------------------|-----------------------|--|--|--|
| ← ➡   2 🔐 🙆 🗟 [<br>Local Users and Groups (Local) | Name                             | Full Name | Description                                   | Actions               |  |  |  |
| C Users<br>Groups                                 | 🙇 Administrator<br>🕵 DefaultAcco |           | Built-in account for a<br>A user account mana | Users<br>More Actions |  |  |  |
|                                                   | 🕵 Guest<br>🌉 raj                 |           | Built-in account for g                        | indici i di di di     |  |  |  |
|                                                   | WDAGUtility                      |           | A user account mana                           |                       |  |  |  |
|                                                   |                                  |           |                                               |                       |  |  |  |
|                                                   |                                  |           |                                               |                       |  |  |  |
|                                                   |                                  |           |                                               |                       |  |  |  |
|                                                   |                                  |           |                                               |                       |  |  |  |

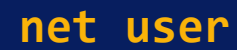

You can now open the command prompt and run it as an administrator. Then type the command 'net user' and press enter. You can now see the user accounts for the system and the type of account it is.

net user

| Microsoft Windows [Version 10.0.18362.1016]<br>(c) 2019 Microsoft Corporation. All rights reserved. |                                                      |       |  |  |  |  |
|----------------------------------------------------------------------------------------------------|------------------------------------------------------|-------|--|--|--|--|
| C:\Users\raj>net user                                                                               | C:\Users\raj>net user                                |       |  |  |  |  |
| User accounts for \\DESK                                                                            | (ТОР-АӨАРӨОМ                                         |       |  |  |  |  |
| Administrator<br>raj<br>The command completed su                                                    | DefaultAccount<br>WDAGUtilityAccount<br>uccessfully. | Guest |  |  |  |  |
| C:\Users\raj>                                                                                       |                                                      |       |  |  |  |  |

# net localgroup

"Net localgroup groupname' command is used to manage local user groups on a system. By using this command, an administrator can add local or domain users to a group, delete users from a group, create new groups and delete existing groups.

Open Command prompt and run as an administrator then type '**net local group administrators**' and press enter.

#### net local group administrators

| C:\Users\raj>no<br>Alias name | et localgroup admi<br>administrators | nistrators      |              |             |                     |
|-------------------------------|--------------------------------------|-----------------|--------------|-------------|---------------------|
| Comment                       | Administrators ha                    | /e complete and | unrestricted | access to . | the computer/domain |
| Members                       |                                      |                 |              |             |                     |
| Administrator                 |                                      |                 |              |             |                     |
| Administrator                 |                                      |                 |              |             |                     |
| raj                           |                                      |                 |              |             |                     |
| The command co                | mpleted successful                   | ly.             |              |             |                     |
|                               |                                      |                 |              |             |                     |

## Local user

To view the local user accounts in PowerShell, open PowerShell as an administrator, type '**Get-LocalUser**' and press enter. You will be able to see the local user accounts, with their names, if they are enabled and their description.

Get-LocalUser

| PS C:\Users\raj> | Get-Local | User                                                      |
|------------------|-----------|-----------------------------------------------------------|
| Name             | Enabled   | Description                                               |
|                  |           |                                                           |
| Administrator    | False     | Built-in account for administering the computer/domain    |
| DefaultAccount   | False     | A user account managed by the system.                     |
| Guest            | False     | Built-in account for guest access to the computer/domain  |
| raj              | True      |                                                           |
| WDAGUtilityAccou | unt False | A user account managed and used by the system for Windows |
|                  |           |                                                           |

# **Processes**

To get the list of all the processes running on the system, you can use '*tasklist*' command for this purpose. By making use of this command, you can get a list of the processes the memory space used, running time, image file name, services running in the process etc To view the processes, you can use the following methods;

## Task Manager

To view the running processes in a GUI, press 'Windows+R', then type 'taskmgr.exe'.

| 💷 Run | $\times$                                                                                              |
|-------|----------------------------------------------------------------------------------------------------|
|       | Type the name of a program, folder, document, or Internet resource, and Windows will open it for you. |
| Open: | taskmgr v                                                                                             |
|       | OK Cancel Browse                                                                                      |

Now click on 'OK' and you will be able to see all the running processes in your system and will be able to check if there is any unnecessary process running.

| 🙀 Task M        | anager                    |               |         |       |         |          |          | _      |          | < |
|-----------------|---------------------------|---------------|---------|-------|---------|----------|----------|--------|----------|---|
| File Optio      | ons View                  |               |         |       |         |          |          |        |          |   |
| Processes       | Performance               | App history   | Startup | Users | Details | Services |          |        |          |   |
|                 | ^                         |               |         |       |         | 7%       | 40%      | 0%     | 0%       |   |
| Name            |                           |               | Statu   | IS    |         | CPU      | Memory   | Disk   | Network  |   |
| 🔿 🐂 Wi          | ndows Explorer            | (2)           |         |       |         | 0.6%     | 56.8 MB  | 0 MB/s | 0 Mbps   | ^ |
| Backgro         | ound proces               | ses (83)      |         |       |         |          |          |        |          |   |
| > 🔳 An          | timalware Servi           | ce Executable |         |       |         | 0%       | 142.0 MB | 0 MB/s | 0 Mbps   | Ľ |
| 🔳 Ap            | plication Frame           | Host          |         |       |         | 0.2%     | 17.7 MB  | 0 MB/s | 0 Mbps   |   |
| > 📊 Ca          | lculator                  |               |         |       | φ       | 0%       | 0 MB     | 0 MB/s | 0 Mbps   |   |
| 📧 CC            | M Surrogate               |               |         |       |         | 0%       | 2.7 MB   | 0 MB/s | 0 Mbps   |   |
| > 🖸 Co          | rtana                     |               |         |       | φ       | 0%       | 0 MB     | 0 MB/s | 0 Mbps   |   |
| 📝 ст            | F Loader                  |               |         |       |         | 0%       | 20.1 MB  | 0 MB/s | 0 Mbps   |   |
| 😛 Dr            | opbox (32 bit)            |               |         |       |         | 0%       | 1.6 MB   | 0 MB/s | 0 Mbps   |   |
| 😛 Dr            | opbox (32 bit)            |               |         |       |         | 0%       | 184.0 MB | 0 MB/s | 0 Mbps   |   |
| 😛 Dr            | opbox (32 bit)            |               |         |       |         | 0%       | 0.9 MB   | 0 MB/s | 0 Mbps   |   |
| > 🔳 Dr          | > 📧 Dropbox Service       |               |         |       |         | 0%       | 0.5 MB   | 0 MB/s | 0 Mbps   |   |
| 💝 Dr            | 😌 Dropbox Update (32 bit) |               |         |       |         | 0%       | 0.3 MB   | 0 MB/s | 0 Mbps   |   |
| 👩 Google Chrome |                           |               |         |       |         | 0%       | 5.5 MB   | 0 MB/s | 0 Mbps   | ~ |
| <               |                           |               |         |       |         |          |          |        | >        |   |
| Sewer           | details                   |               |         |       |         |          |          |        | End task |   |

## tasklist

To view the processes in the command prompt, Open the command prompt as an administrator and type 'tasklist' and press enter. Here you will be able to see all the running processes with their Process ID (PID) and their session name and the amount of memory used.

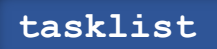

| Image Name                             | PID            | Session Name | Session#                               | Mem Usage |
|----------------------------------------|----------------|--------------|----------------------------------------|-----------|
| ====================================== | ======= =<br>0 | Services     | · ====== · · · · · · · · · · · · · · · | 8 K       |
| System                                 | 4              | Services     | 0                                      | 10,924 K  |
| Registry                               | 120            | Services     | 0                                      | 70,260 K  |
| smss.exe                               | 476            | Services     | 0                                      | 1,004 K   |
| csrss.exe                              | 696            | Services     | 0                                      | 5,092 K   |
| wininit.exe                            | 784            | Services     | 0                                      | 6,212 K   |
| services.exe                           | 928            | Services     | 0                                      | 9,424 K   |
| lsass.exe                              | 936            | Services     | 0                                      | 20,464 K  |
| svchost.exe                            | 628            | Services     | 0                                      | 3,268 K   |
| svchost.exe                            | 632            | Services     | 0                                      | 27,772 K  |
| fontdrvhost.exe                        | 776            | Services     | 0                                      | 2,540 K   |
| svchost.exe                            | 1072           | Services     | 0                                      | 17,056 K  |
| svchost.exe                            | 1124           | Services     | 0                                      | 7,648 K   |
| svchost.exe                            | 1340           | Services     | 0                                      | 9,180 K   |
| svchost.exe                            | 1380           | Services     | 0                                      | 9,596 K   |
| svchost.exe                            | 1388           | Services     | 0                                      | 8,700 K   |
| svchost.exe                            | 1400           | Services     | 0                                      | 6,464 K   |
| svchost.exe                            | 1396           | Services     | 0                                      | 8,872 K   |
| svchost.exe                            | 1548           | Services     | 0                                      | 5,184 K   |
| svchost.exe                            | 1556           | Services     | 0                                      | 6,944 K   |
| svchost.exe                            | 1724           | Services     | 0                                      | 11,032 K  |
| sychost exe                            | 1772           | Services     | A                                      | 13 708 K  |

## **Powershell**

To view the process list in PowerShell, run PowerShell as an administrator and type 'Get-Process' and press enter. It gets a list of all active processes running on the local computer.

#### get-process

| PS C:\Us | ers\raj> | get-proce | 55     |        |      |    |                      |
|----------|----------|-----------|--------|--------|------|----|----------------------|
| Handles  | NPM(K)   | PM(K)     | WS(K)  | CPU(s) | Id   | SI | ProcessName          |
|          |          |           |        |        |      |    |                      |
| 839      | 43       | 58120     | 53140  | 2.31   | 6932 | 3  | ApplicationFrameHost |
| 712      | 27       | 49920     | 41864  | 64.00  | 9812 | 0  | audiodg              |
| 540      | 27       | 19396     | 9844   | 0.39   | 1472 | 3  | Calculator           |
| 228      | 15       | 13956     | 25800  | 0.08   | 1968 | 3  | chrome               |
| 897      | 77       | 831828    | 852736 | 633.58 | 2184 | 3  | chrome               |
| 271      | 17       | 6752      | 16964  | 1.42   | 2992 | 3  | chrome               |
| 532      | 36       | 31084     | 48220  | 41.77  | 4064 | 3  | chrome               |
| 235      | 16       | 17460     | 37160  | 0.13   | 5720 | 3  | chrome               |
| 322      | 21       | 70192     | 107132 | 8.31   | 5868 | 3  | chrome               |
| 234      | 16       | 26116     | 38540  | 0.53   | 5968 | 3  | chrome               |
| 321      | 10       | 2140      | 8896   | 0.09   | 6304 | 3  | chrome               |

Windows system has an extremely powerful tool with the Windows Management Instrumentation Command (WMIC). Wmic is very useful when it comes to incident response. This tool is enough to notice some abnormal signs in the system. This command can be used in the Command-prompt as well as PowerShell when run as an administrator. The syntax is 'wmic process list full'.

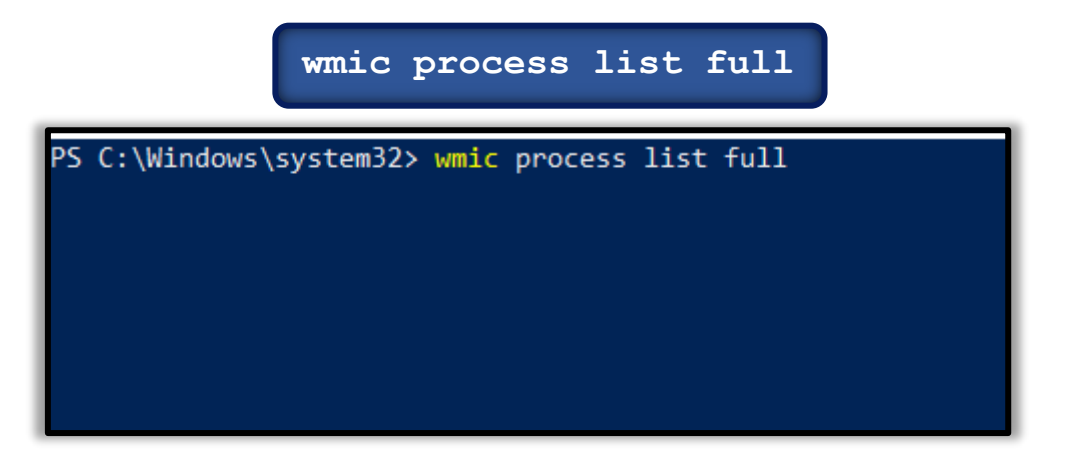

To get more details about the parent process IDs, Name of the process and the process ID, open PowerShell as an administrator and type '**wmic process get name,parentprocessid,processid**'. This would be the next step after you determine which process is performing a strange network activity. You will see the following details.

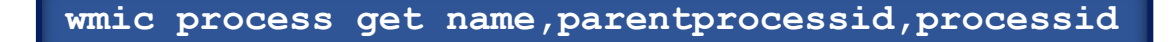

| PS C:\Windows\system32> wmic process get name,parentprocessid,proce | ssid            |           |
|---------------------------------------------------------------------|-----------------|-----------|
| Name                                                                | ParentProcessId | ProcessId |
| System Idle Process                                                 | 0               | 0         |
| System                                                              | 0               | 4         |
| Registry                                                            | 4               | 120       |
| smss.exe                                                            | 4               | 476       |
| csrss.exe                                                           | 676             | 696       |
| wininit.exe                                                         | 676             | 784       |
| services.exe                                                        | 784             | 928       |
| lsass.exe                                                           | 784             | 936       |
| svchost.exe                                                         | 928             | 628       |
| svchost.exe                                                         | 928             | 632       |
| fontdrvhost.exe                                                     | 784             | 776       |
| svchost.exe                                                         | 928             | 1072      |
| svchost.exe                                                         | 928             | 1124      |
| svchost.exe                                                         | 928             | 1340      |
| svchost.exe                                                         | 928             | 1380      |
| svchost.exe                                                         | 928             | 1388      |
| svchost.exe                                                         | 928             | 1400      |
| svchost.exe                                                         | 928             | 1396      |
| svchost.exe                                                         | 928             | 1548      |
| svchost.exe                                                         | 928             | 1556      |
| svchost.exe                                                         | 928             | 1724      |
| svchost.exe                                                         | 928             | 1772      |
| svchost.exe                                                         | 928             | 1780      |

To get the path of the Wmic process, open PowerShell and type **'wmic process where 'ProcessID=PID'** get Commandline' and press enter.

#### wmic process where 'ProcessID=PID' get Commandline

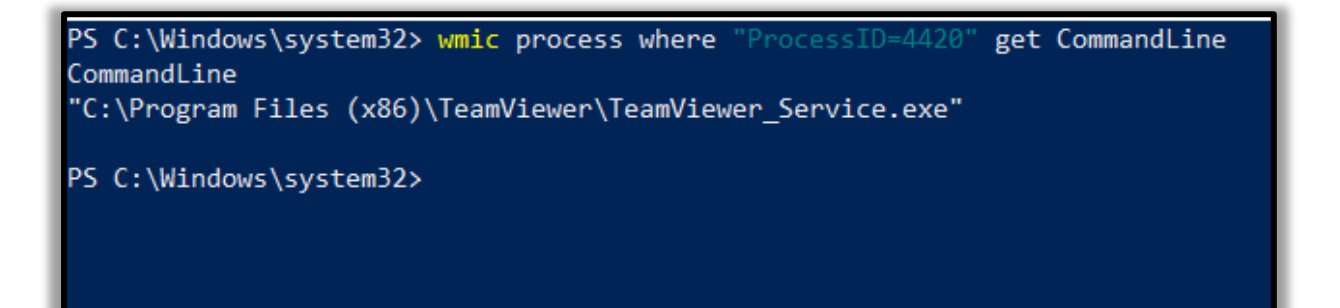

# **Services**

To identify if there is any abnormal service running in your system or some service is not functioning properly, you can view your services.

## GUI

To view all the services in GUI, press 'Windows+R' and type 'services.msc'.

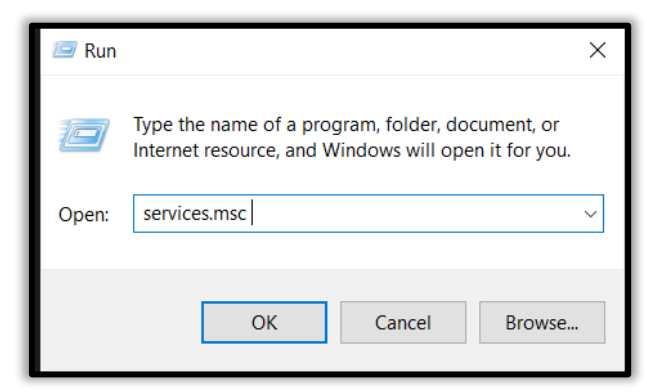

Now click on 'Ok' to see the list of processes.

| 💁 Services         |                              |               |         |              | _             | $\times$ |
|--------------------|------------------------------|---------------|---------|--------------|---------------|----------|
| File Action View   | Help                         |               |         |              |               |          |
| 🗢 🄿   📰   Q 🗔      | 🗼 📝 📷   🕨 🕨 💷 II ID          |               |         |              |               |          |
| 🔍 Services (Local) | Name                         | Description   | Status  | Startup Type | Log On As     | ^        |
|                    | ActiveX Installer (AxInstSV) | Provides Us   |         | Manual       | Local Syste   |          |
|                    | Agent Activation Runtime     | Runtime for   |         | Manual       | Local Syste   |          |
|                    | 🎑 AllJoyn Router Service     | Routes AllJo  |         | Manual (Trig | Local Service |          |
|                    | 🎑 App Readiness              | Gets apps re  |         | Manual       | Local Syste   |          |
|                    | Application Identity         | Determines    |         | Manual (Trig | Local Service |          |
|                    | Application Information      | Facilitates t | Running | Manual (Trig | Local Syste   |          |
|                    | Application Layer Gateway    | Provides su   |         | Manual       | Local Service |          |
|                    | Application Management       | Processes in  |         | Manual       | Local Syste   |          |
|                    | AppX Deployment Service (    | Provides inf  |         | Manual       | Local Syste   |          |

net start

To start and view the list of services that are currently running in your system, open the command prompt as an administrator, type 'net start' and press enter.

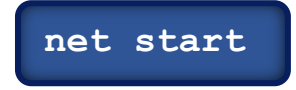

C:\Users\raj>net start These Windows services are started:

Application Information AVCTP service Background Tasks Infrastructure Service Base Filtering Engine Bluetooth Audio Gateway Service Bluetooth Support Service Capability Access Manager Service Clipboard User Service\_4f10ff4

## sc query

To view whether a service is running and to get its more details like its service name, display name, etc.

sc query | more

| C:\Users\raj>sc query   more |                                                                                                    |                           |                                                                                                    |  |  |  |
|------------------------------|----------------------------------------------------------------------------------------------------|---------------------------|----------------------------------------------------------------------------------------------------|--|--|--|
| SERVICE<br>DISPLAY           | NAME: Appinfo<br>NAME: Application I<br>TYPE<br>STATE<br>WIN32_EXIT_CODE<br>SERVICE_EXIT_CODE<br>CHECKPOINT<br>WAIT_HINT       | [n <del>1</del><br>:<br>: | Formation<br>30 WIN32<br>4 RUNNING<br>(STOPPABLE, NOT_PAUSABLE, IGNORES_SHUTDOWN)<br>0 (0x0)<br>0 (0x0)<br>0x0<br>0x0                  |  |  |  |
| SERVICE<br>DISPLAY           | NAME: AudioEndpoint<br>NAME: Windows Audio<br>TYPE<br>STATE<br>WIN32_EXIT_CODE<br>SERVICE_EXIT_CODE<br>CHECKPOINT<br>WAIT_HINT | tBu<br>5 F                | uilder<br>Endpoint Builder<br>30 WIN32<br>4 RUNNING<br>(STOPPABLE, NOT_PAUSABLE, IGNORES_SHUTDOWN)<br>0 (0x0)<br>0 (0x0)<br>0x0<br>0x0 |  |  |  |
| SERVICE<br>DISPLAY           | NAME: Audiosrv<br>NAME: Windows Audio<br>TYPE<br>STATE<br>WIN32_EXIT_CODE<br>SERVICE_EXIT_CODE<br>CHECKPOINT<br>WAIT_HINT      |                           | <pre>10 WIN32_OWN_PROCESS 4 RUNNING    (STOPPABLE, NOT_PAUSABLE, IGNORES_SHUTDOWN) 0 (0x0) 0 (0x0) 0x0 0x0</pre>                       |  |  |  |

# **Task Scheduler**

## tasklist

If you want a list of running processes with their associated services in the command prompt, run command prompt as an administrator, then type '**tasklist /svc**' and press enter.

tasklist /svc

| C:\Users\raj>tasklist /svc |       |                                          |
|----------------------------|-------|------------------------------------------|
| Image Name                 | PID   | Services                                 |
|                            | ===== |                                          |
| System Idle Process        | 0     | N/A                                      |
| System                     | 4     | N/A                                      |
| Registry                   | 120   | N/A                                      |
| smss.exe                   | 476   | N/A                                      |
| csrss.exe                  | 696   | N/A                                      |
| wininit.exe                | 784   | N/A                                      |
| services.exe               | 928   | N/A                                      |
| lsass.exe                  | 936   | EFS, KeyIso, SamSs, VaultSvc             |
| svchost.exe                | 628   | PlugPlay                                 |
| svchost.exe                | 632   | BrokerInfrastructure, DcomLaunch, Power, |
|                            |       |                                          |

## GUI

Task Scheduler is a component in the Windows which provides the ability to schedule the launch of programs or any scripts at a pre-defined time or after specified time intervals. You can view these scheduled tasks which are of high privileges and look suspicious. To view the task Scheduler in GUI, then go the path and press enter.

C:\ProgramData\Microsoft\Windows\Start Menu\Programs\Administrative Tools

| Task Scheduler  File Action View Help  File I I I |                                                                                                    |  |
|---------------------------------------------------|----------------------------------------------------------------------------------------------------|--|
| Task Scheduler (Local)                            | Task Scheduler Summary (Last refreshed: 8/1 Actions                                                                                                    |  |
| > 🐻 Task Scheduler Library                        | Task Scheduler (Local)                                                                                                    |  |
|                                                   | Overview of Task Scheduler <ul> <li>Connect to Another Computer</li> <li>Create Basic Task</li> <li>Create Basic Task</li> <li>Create Task</li> <li>Create Task</li> <li>Create Task</li> <li>Create Task</li> <li>Display All Running Tasks</li> <li>Enable All Tasks History</li> <li>AT Service Account Configuration</li> <li>View</li> <li>Refresh</li> <li>Help</li> </ul> |  |

## **Schtasks**

To view the schedule tasks in the command prompt, run command prompt as an administrator, type **'schtasks'** and press enter.

#### schtasks

| C:\Users\raj≻schtasks                                                                                   |                                                     |                           |
|----------------------------------------------------------------------------------------------------|-----------------------------------------------------|---------------------------|
| Folder: \<br>TaskName                                                                                   | Next Run Time                                       | Status                    |
| JavaUpdateSched<br>update-S-1-5-21-1097824736-1555393654-24<br>User_Feed_Synchronization-{CE537D28-0D95 | N/A<br>8/17/2020 8:25:00 PM<br>8/17/2020 8:50:34 PM | Running<br>Ready<br>Ready |
| Folder: \Microsoft<br>TaskName                                                                          | Next Run Time                                       | Status                    |
| INFO: There are no scheduled tasks prese                                                                | ntly available at your                              | access level.             |
| Folder: \Microsoft\Office                                                                               |                                                     |                           |
| TaskName                                                                                                | Next Run Time                                       | Status                    |
|                                                                                                    |                                                     |                           |
| Office 15 Subscription Heartbeat                                                                        | 8/18/2020 2:26:03 AM                                | Ready                     |
| OfficeTelemetryAgentFallBack                                                                            | N/A                                                 | Ready                     |
| OfficeTelemetryAgentLogOn                                                                               | N/A                                                 | Ready                     |
| Folder: \Microsoft\OneCore<br>TaskName                                                                  | Next Run Time                                       | Status                    |
| INFO: There are no scheduled tasks prese                                                                | ntly available at your                              | access level.             |

# **Startup**

The startup folder in Windows, automatically runs applications when you log on. So, an incident handler, you should observe the applications that auto start.

## GUI

To view the applications in Startup menu in GUI, open the task manager and click on the 'Startup' menu. By doing this, you can see which applications are enabled and disabled on startup. On opening the following path, it will give you the same option

dir /s /b "C:\Users\raj\AppData\Roaming\Microsoft\Windows\Start Menu\Programs\Startup"

| 🙀 Task M   | anager          |             |              |         |         |          |     | _              |          | $\times$ |
|------------|-----------------|-------------|--------------|---------|---------|----------|-----|----------------|----------|----------|
| File Optio | ons View        |             |              |         |         |          |     |                |          |          |
| Processes  | Performance     | App history | Startup      | Users   | Details | Services |     |                |          |          |
|            |                 |             |              |         |         |          | I   | Last BIOS time | : 8.3 se | conds    |
| Name       | ^               |             | Publishe     | r       |         | Status   | St  | artup impact   |          |          |
| 🔳 Ad       | lobe Gamma Lo   | ader        | Adobe S      | ystems, | Inc.    | Enabled  | Lo  | ow             |          | ^        |
| 😛 Dr       | opbox           |             | Dropbox      | , Inc.  |         | Enabled  | н   | igh            |          | - 1      |
| 🦚) HC      | ) Audio Backgro | ound Proc   | Realtek S    | emicon  | ductor  | Enabled  | Lo  | w              |          |          |
| - Int      | el® Graphics C  | ommand      | INTEL CO     | ORP     |         | Disabled | N   | one            |          |          |
| 📕 Jav      | /a Update Sched | duler       | Oracle C     | orporat | ion     | Disabled | N   | one            |          |          |
| 📄 jee      | enali           |             |              |         |         | Enabled  | N   | ot measured    |          |          |
| 🔒 Ke       | ePass           |             | Dominik      | Reichl  |         | Disabled | N   | one            |          |          |
| 📲 Re       | altek HD Audio  | Manager     | Realtek S    | emicon  | ductor  | Enabled  | M   | ledium         |          |          |
| Skg        | уре             |             | Skype        |         |         | Disabled | N   | one            |          |          |
| - C        | -116 -          |             | Constitute A | D       |         | Disabled | N.I |                |          |          |

## Powershell

To view, the startup applications in the PowerShell run the PowerShell as an administrator, type 'wmic startup get caption,command' and press enter.

#### wmic startup get caption, command

| PS C:\Windows\system | m32> wmic startup get caption,command                                           |
|----------------------|---------------------------------------------------------------------------------|
| Caption              | Command                                                                         |
| OneDriveSetup        | C:\Windows\SysWOW64\OneDriveSetup.exe /thfirstsetup                             |
| OneDriveSetup        | C:\Windows\SysWOW64\OneDriveSetup.exe /thfirstsetup                             |
| jeenali              | jeenali.txt                                                                     |
| uTorrent             | "C:\Users\raj\AppData\Roaming\uTorrent\uTorrent.exe" /MINIMIZED                 |
| Adobe Gamma Loader   | C:\PROGRA~2\COMMON~1\Adobe\CALIBR~1\ADOBEG~1.EXE                                |
| SecurityHealth       | %windir%\system32\SecurityHealthSystray.exe                                     |
| RtHDVCpl             | "C:\Program Files\Realtek\Audio\HDA\RtkNGUI64.exe" /s                           |
| RtHDVBg_PushButton   | "C:\Program Files\Realtek\Audio\HDA\RAVBg64.exe" /IM                            |
| WavesSvc             | <pre>"C:\Windows\System32\DriverStore\FileRepository\oem49.inf_amd64_5ff3</pre> |

#### PS C:\Windows\system32>

To get a detailed list of the AutoStart applications in **PowerShell**, you can run it as an administrator and type 'Get-CimInstance Win32\_StartupCommand | Select-Object Name, command, Location, User | Format-List' and press enter.

#### Get-CimInstance Win32\_StartupCommand | Select-Object Name, command, Location, User | Format-List'

| PS C:\Wind | ows\system32> Get-CimInstance Win32_StartupCommand   Select-Object Name, command, Location, User   Format-List |
|------------|----------------------------------------------------------------------------------------------------|
| Name :     | OneDriveSetup                                                                                                  |
| command :  | C:\Windows\SysWOW64\OneDriveSetup.exe /thfirstsetup                                                            |
| Location : | HKU\S-1-5-19\SOFTWARE\Microsoft\Windows\CurrentVersion\Run                                                     |
| User :     | NT AUTHORITY\LOCAL SERVICE                                                                                     |
| Name :     | OneDriveSetup                                                                                                  |
| command :  | C:\Windows\SysWOW64\OneDriveSetup.exe /thfirstsetup                                                            |
| Location : | HKU\S-1-5-20\SOFTWARE\Microsoft\Windows\CurrentVersion\Run                                                     |
| User :     | NT AUTHORITY\NETWORK SERVICE                                                                                   |
| Name :     | jeenali                                                                                                    |
| command :  | jeenali.txt                                                                                                    |
| Location : | Startup                                                                                                    |
| User :     | DESKTOP-A0AP00M\raj                                                                                            |
| Name :     | uTorrent                                                                                                    |
| command :  | "C:\Users\raj\AppData\Roaming\uTorrent\uTorrent.exe" /MINIMIZED                                                |
| Location : | HKU\S-1-5-21-1097824736-1555393654-2427635684-1001\SOFTWARE\Microsoft\Windows\CurrentVersion\Run               |
| User :     | DESKTOP-A0AP00M\raj                                                                                            |

# **Registry**

Sometimes if there is a presence of unsophisticated malware it can be found by taking a look at the Windows Registry's run key.

## GUI

To view the GUI of the registry key, you can open REGEDIT reach the run key manually.

| Registry Editor<br>File Edit View F<br>Computer\HKEY_LO | Favorites Help<br>CAL_MACHINE\SOFTWARE\N                                                                                                    | /icrosoft\Windows\Current\                                                                                                    | /ersion\Run                                                   | – 🗆 X                                                                                                    |
|---------------------------------------------------------|----------------------------------------------------------------------------------------------------|----------------------------------------------------------------------------------------------------|---------------------------------------------------------------|----------------------------------------------------------------------------------------------------|
|                                                         | <ul> <li>PhotoPropertyHandl </li> <li>PlayReady</li> <li>Policies</li> <li>PowerEfficiencyDiagi</li> <li>PrecisionTouchPad</li> <li>PreviewHandlers</li> <li>Privacy</li> <li>PropertySystem</li> <li>Proximity</li> <li>PushNotifications</li> <li>Reliability</li> <li>ReserveManager</li> <li>RetailDemo</li> <li>Run</li> <li>RunOnce</li> <li>Search</li> </ul> | Name<br>(Default)<br>(Default)<br>(Defa | Type<br>REG_SZ<br>REG_SZ<br>REG_SZ<br>REG_EXPAND_SZ<br>REG_SZ | Data<br>(value not set)<br>"C:\Program Files\Realtek\Audio\HDA\RAVBg64.exe" /IN<br>"C:\Program Files\Realtek\Audio\HDA\RtkNGUI64.exe" /<br>%windir%\system32\SecurityHealthSystray.exe<br>"C:\Windows\System32\DriverStore\FileRepository\oem- |

## **PowerShell**

You can also view the registry of the Local Machine of the Run key in the PowerShell, by running it as an administrator and then type

'reg query HKLM\SOFTWARE\Microsoft\Windows\CurrentVersion\Run' and press enter.

#### reg query HKLM\SOFTWARE\Microsoft\Windows\CurrentVersion\Run

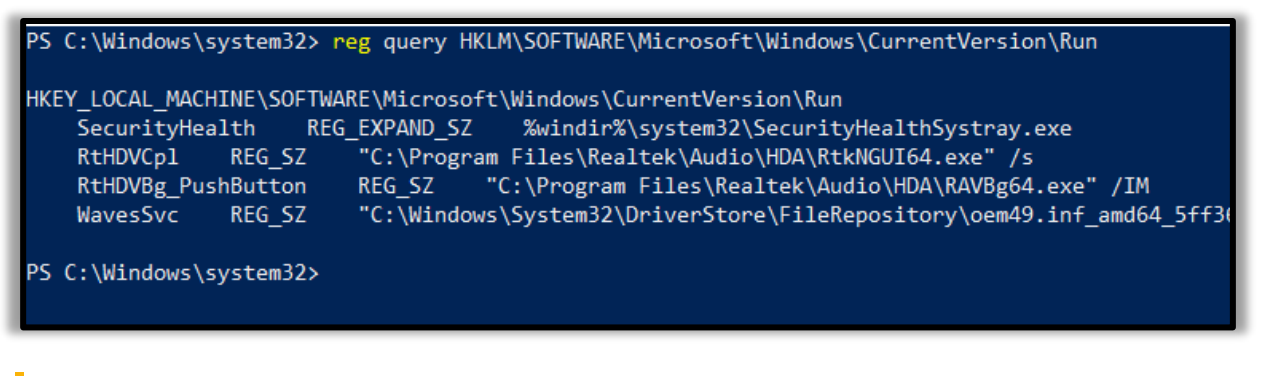

You can also view the registry of the Current User of the Run key in the PowerShell, by running it as an administrator and then type

'reg query HKEY\_CURRENT\_USER\SOFTWARE\Microsoft\Windows\CurrentVersion\Run' and press enter.

reg query HKEY\_CURRENT\_USER\SOFTWARE\Microsoft\Windows\CurrentVersion\Run

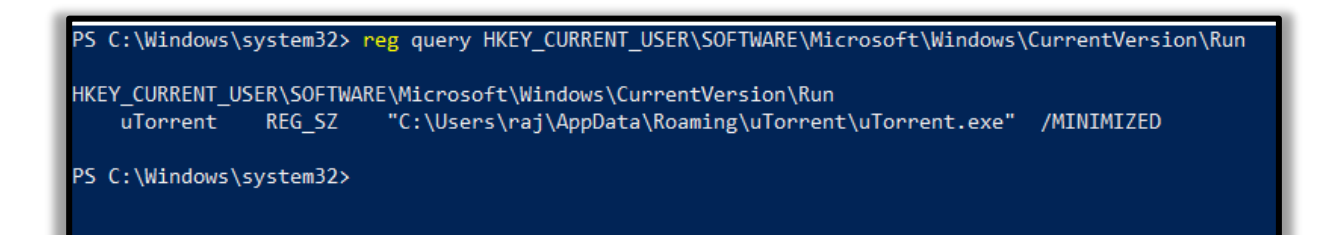

# **Active TCP and UDP Port**

As an Incident Responder you should carefully pay attention to the active TCP and UDP ports of your system.

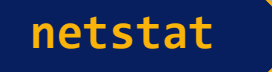

The network statistics of a system can be using a tool. The criteria tested are incoming and outgoing connections, routing tables, port listening, and usage statistics. Open the command prompt, type 'netstat –ano' and press enter.

| ne | гзт | <u>–a</u> | no  |
|----|-----|-----------|-----|
|    |     | <u>u</u>  | 110 |

| C:\Users                                                                    | C:\Users\raj>netstat -ano                                                                                                    |                                                                                                    |                                                                                                    |                                                                                                    |  |  |  |
|-----------------------------------------------------------------------------|----------------------------------------------------------------------------------------------------|----------------------------------------------------------------------------------------------------|----------------------------------------------------------------------------------------------------|----------------------------------------------------------------------------------------------------|--|--|--|
| Active C                                                                    | Connections                                                                                                    |                                                                                                    |                                                                                                    |                                                                                                    |  |  |  |
| Proto<br>TCP<br>TCP<br>TCP<br>TCP<br>TCP<br>TCP<br>TCP<br>TCP<br>TCP<br>TCP | Local Address<br>0.0.0.0:135<br>0.0.0.0:443<br>0.0.0.0:445<br>0.0.0.0:903<br>0.0.0.0:913<br>0.0.0.0:1688<br>0.0.0.0:5040<br>0.0.0.0:5040<br>0.0.0.0:7680<br>0.0.0.0:9001<br>0.0.0.0:17500<br>0.0.0.0:49664<br>0.0.0.0:49665 | Foreign Address<br>0.0.0.0:0<br>0.0.0.0:0<br>0.0.0.0:0<br>0.0.0.0:0<br>0.0.0.0:0<br>0.0.0.0:0<br>0.0.0.0:0<br>0.0.0.0:0<br>0.0.0.0:0<br>0.0.0.0:0<br>0.0.0.0:0<br>0.0.0.0:0<br>0.0.0.0:0 | State<br>LISTENING<br>LISTENING<br>LISTENING<br>LISTENING<br>LISTENING<br>LISTENING<br>LISTENING<br>LISTENING<br>LISTENING<br>LISTENING<br>LISTENING<br>LISTENING<br>LISTENING | PID<br>1072<br>5700<br>4<br>3836<br>3828<br>3828<br>3828<br>3820<br>6216<br>2792<br>4<br>5580<br>936<br>784 |  |  |  |
| ТСР                                                                         | 0.0.0.0:49666                                                                                                    | 0.0.0:0                                                                                                    | LISTENING                                                                                                    | 1892                                                                                                    |  |  |  |

## **Powershell**

Well, this can also be checked in the PowerShell with a different command. Run PowerShell and type 'Get-NetTCPConnection -LocalAddress 192.168.0.110 | Sort-Object LocalPort' and press enter. You will get detailed information about the IP and the local ports.

#### Get-NetTCPConnection -LocalAddress 192.168.0.110 | Sort-Object LocalPort

| PS C:\Windows\system32> G | et-NetTCPConnection | -LocalAddress 192.168.0.11 | 0   Sort-Object Local | .Port     |
|---------------------------|---------------------|----------------------------|-----------------------|-----------|
| LocalAddress              | LocalPort           | RemoteAddress              | RemotePort            | : State   |
| 192.168.0.110             | 139                 | 0.0.0.0                    | 0                     | Listen    |
| 192.168.0.110             | 57631               | 23.54.90.8                 | 443                   | CloseWait |
| 192.168.0.110             | 57632               | 23.54.90.8                 | 443                   | CloseWait |
| 192.168.0.110             | 57633               | 23.54.90.8                 | 443                   | CloseWait |
| 192.168.0.110             | 57634               | 23.54.90.8                 | 443                   | CloseWait |
| 192.168.0.110             | 57635               | 23.54.90.8                 | 443                   | CloseWait |
| 192.168.0.110             | 57636               | 23.215.197.169             | 80                    | CloseWait |
| 192.168.0.110             | 57637               | 23.215.197.169             | 80                    | CloseWait |
| 192.168.0.110             | 57638               | 23.215.197.169             | 80                    | CloseWait |
| 192.168.0.110             | 57639               | 23.215.197.169             | 80                    | CloseWait |
| 192.168.0.110             | 57640               | 23.215.197.169             | 80                    | CloseWait |
| 192.168.0.110             | 57641               | 23.215.197.169             | 80                    | CloseWait |
| 192.168.0.110             | 57642               | 23.60.172.136              | 443                   | CloseWait |
| 192.168.0.110             | 57643               | 23.60.172.136              | 443                   | CloseWait |
| 192.168.0.110             | 57646               | 23.54.90.8                 | 443                   | CloseWait |
| 192.168.0.110             | 57917               | 104.244.42.134             | 443                   | CloseWait |

# **File Sharing**

As an incident responder you should make sure that every file share is accountable and reasonable and there in no unnecessary file sharing.

net view

In order to check up on the file sharing options in command prompt, type 'net view \\<localhost>' and press enter.

net view \\127.0.0.1

C:\Users\raj>net view \\127.0.0.1 Shared resources at \\127.0.0.1

Share name Type Used as Comment

jeenali Disk Users Disk The command completed successfully.

## **SMBShare**

To see the file sharing in PowerShell, you can type 'Get -SMBShare' and press enter.

Get-SMBShare

| PS C:\W: | indows\sys† | tem32> Get- | SMBShare      |
|----------|-------------|-------------|---------------|
| Name     | ScopeName   | Path        | Description   |
|          |             |             |               |
| ADMIN\$  | *           | C:\Windows  | Remote Admin  |
| C\$      | *           | C:\         | Default share |
| D\$      | *           | D:\         | Default share |
| IPC\$    | *           |             | Remote IPC    |
| jeenali  | *           | D:\jeenali  |               |
| Users    | *           | C:\Users    |               |
|          |             |             |               |

# **Files**

To view the files which could be malicious or end with a particular extension, you can use 'forfiles' command. Forfiles is a command line utility software. It was shipped with Microsoft Windows Vista. During that time, management of multiples files through the command line was difficult as most of the commands at that time we made to work on single files

## Forfiles

To view the .exe files with their path to locate them in the command prompt, type 'forfiles /D -10 /S /M \*.exe /C "cmd /c echo @path"' and press enter.

forfiles /D -10 /S /M \*.exe /C "cmd /c echo @path"

C:\Users\raj≻forfiles /D -10 /S /M \*.exe /C "cmd /c echo @path"

"C:\Users\raj\AppData\Local\JxBrowser\browsercore-64.0.3282.24.unknown\browsercore32.exe"
"C:\Users\raj\AppData\Local\Microsoft\WindowsApps\GameBarElevatedFT\_Alias.exe"
"C:\Users\raj\AppData\Local\Microsoft\WindowsApps\python.exe"
"C:\Users\raj\AppData\Local\Microsoft\WindowsApps\python.exe"
"C:\Users\raj\AppData\Local\Microsoft\WindowsApps\Microsoft.DesktopAppInstaller\_8wekyb3d8bbwe\python.exe"
"C:\Users\raj\AppData\Local\Microsoft\WindowsApps\Microsoft.DesktopAppInstaller\_8wekyb3d8bbwe\python.exe"
"C:\Users\raj\AppData\Local\Microsoft\WindowsApps\Microsoft.DesktopAppInstaller\_8wekyb3d8bbwe\python.exe"
"C:\Users\raj\AppData\Local\Microsoft\WindowsApps\Microsoft.MicrosoftEdge\_8wekyb3d8bbwe\python3.exe"
"C:\Users\raj\AppData\Local\Microsoft\WindowsApps\Microsoft.MicrosoftEdge\_8wekyb3d8bbwe\python3.exe"
"C:\Users\raj\AppData\Local\Microsoft\WindowsApps\Microsoft.MicrosoftEdge\_8wekyb3d8bbwe\python3.exe"
"C:\Users\raj\AppData\Local\Microsoft\WindowsApps\Microsoft.MicrosoftEdge\_8wekyb3d8bbwe\GameBarElevated
"C:\Users\raj\AppData\Local\Microsoft\WindowsApps\Microsoft.MicrosoftEdge\_8wekyb3d8bbwe\GameBarElevated
"C:\Users\raj\AppData\Local\Microsoft\WindowsApps\Microsoft.Microsoft.MicrosoftEdge\_8wekyb3d8bbwe\GameBarElevated
"C:\Users\raj\AppData\Local\Microsoft\WindowsApps\Microsoft.Microsoft.Microsoft.Microsoft.Microsoft.Microsoft.Microsoft.Microsoft.Microsoft.Microsoft.Microsoft.Microsoft.WindowsApps\Microsoft.Microsoft.Microsoft.Microsoft.Microsoft.Microsoft.Microsoft.Microsoft.Microsoft.WindowsApps\Microsoft.Microsoft.Microsoft.Microsoft.Microsoft.Microsoft.WindowsApps\Microsoft.Microsoft.Microsoft

To View files without its path and more details of the particular file extension and its modification date, type 'forfiles /D -10 /S /M \*.exe /C "cmd /c echo @ext @fname @fdate"'and press enter.

forfiles /D -10 /S /M \*.exe /C "cmd /c echo @ext @fname @fdate"

| C:\Users\raj≻forfiles /D -10 /S /M *.exe /C "cmd /c echo @ext @fname @fdate"                                  |
|----------------------------------------------------------------------------------------------------|
| "exe" "browsercore32" 8/6/2018<br>"exe" "GameBarElevatedFT_Alias" 6/30/2020<br>"exe" "MicrosoftEdge" 7/2/2020 |
| "exe" "python" 6/29/2020                                                                                      |
| "exe" "python3" 6/29/2020                                                                                     |
| "exe" "python" 6/29/2020                                                                                      |
| exe python3 6/29/2020<br>"exe" "MicrosoftEdga" 7/2/2020                                                       |
| exe "ICrosoficage //2/2020<br>"exe" "GameBarElevatedET Alias" 6/30/2020                                       |
| "exe" "VMware-workstation-15.5.6-16341506" 6/29/2020                                                          |
| "exe" "helper" 8/7/2020                                                                                       |
| "exe" "3.5.5 45724" 7/27/2020                                                                                 |

To check for files modified in the last 10 days type 'forfiles /p c: /S /D -10'.

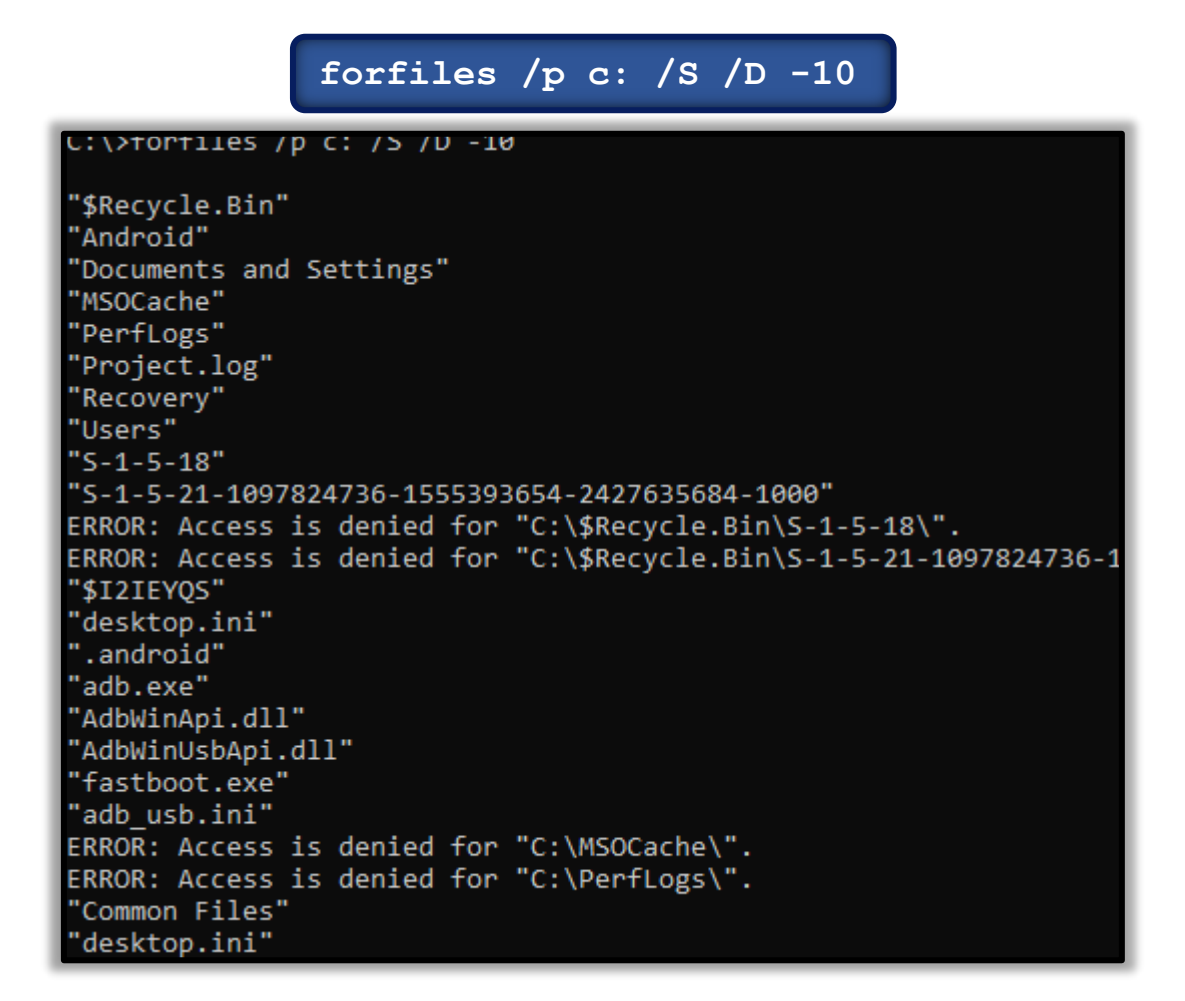

To check for file size below 6MB, you can use the file explorer's search box and enter "size:>6M"

| rch Resul | Its in This PC                                                            |                                | ע פֿ size:>6M                                     |
|-----------|---------------------------------------------------------------------------|--------------------------------|---------------------------------------------------|
| i iii     | data2<br>D:\Softwares\Photoshop cs3                                       | Type: WinRAR archive           | Date modified: 1/1/2098 9:00 AM<br>Size: 153 MB   |
|           | History<br>C:\Users\raj\AppData\Local\Google\Chrome\User D                | Type: File                     | Date modified: 8/17/2020 5:52 PM<br>Size: 6.78 MB |
|           | thumbcache_1280<br>C:\Users\raj\AppData\Local\Microsoft\Windows\Ex        | Type: Data Base File           | Date modified: 8/17/2020 5:51 PM<br>Size: 51.0 MB |
| 3         | Windows 10-000002-s004<br>C:\Users\raj\Documents\Virtual Machines\Windows | Type: Virtual Machine Disk For | Date modified: 8/17/2020 5:47 PM<br>Size: 1.35 GB |
| 3         | Windows 10-000002-s003<br>C:\Users\raj\Documents\Virtual Machines\Windows | Type: Virtual Machine Disk For | Date modified: 8/17/2020 5:47 PM<br>Size: 1.51 GB |
| 3         | Windows 10-000002-s002<br>C:\Users\raj\Documents\Virtual Machines\Windows | Type: Virtual Machine Disk For | Date modified: 8/17/2020 5:47 PM<br>Size: 281 MB  |
| 3         | Windows 10-000002-s001<br>C:\Users\raj\Documents\Virtual Machines\Windows | Type: Virtual Machine Disk For | Date modified: 8/17/2020 5:47 PM<br>Size: 920 MB  |

# **Firewall Settings**

The incident responder should pay attention to the firewall configurations and settings and should maintain it regularly.

To view the firewall configurations in the command prompt, type 'netsh firewall show config' and press enter to view the inbound and outbound traffic.

```
netsh firewall show config
C:\>netsh firewall show config
Domain profile configuration:
Operational mode = Enable
Exception mode = Enable
Multicast/broadcast response mode = Enable
Notification mode = Enable
Allowed programs configuration for Domain profile:
Mode Traffic direction Name / Program
Port configuration for Domain profile:
Port Protocol Mode Traffic direction Name
Standard profile configuration (current):
Operational mode = Enable
Exception mode = Enable
Multicast/broadcast response mode = Enable
Notification mode = Enable
Service configuration for Standard profile:
Mode Customized Name
Enable No Network Discovery
Allowed programs configuration for Standard profile:
Mode Traffic direction Name / Program
Enable Inbound µTorrent (TCP-In) / C:\Users\raj\AppData\Roaming\uTo
Enable Inbound Firefox (C:\Program Files\Mozilla Firefox) / C:\Prog
Port configuration for Standard profile:
Port Protocol Mode Traffic direction Name
Log configuration:
File location = C:\Windows\system32\LogFiles\Firewall\pfirewall.log
Max file size  = 4096 KB
Dropped packets = Disable
Connections = Disable
```

To view the firewall settings of the current profile in the command prompt, type 'netsh advfirewall show currentprofile' and press enter.

| netsh advfirev                                                                                                    | wall show currentprofile                                                                                        |
|----------------------------------------------------------------------------------------------------|----------------------------------------------------------------------------------------------------|
| C:\\netsh advfirewall show currents                                                                                                    | profile                                                                                                    |
| Public Profile Settings:                                                                                                    |                                                                                                    |
| State<br>Firewall Policy<br>LocalFirewallRules<br>LocalConSecRules<br>InboundUserNotification<br>RemoteManagement<br>UnicastResponseToMulticast | ON<br>BlockInbound,AllowOutbound<br>N/A (GPO-store only)<br>N/A (GPO-store only)<br>Enable<br>Disable<br>Enable |
| Logging:<br>LogAllowedConnections<br>LogDroppedConnections<br>FileName<br>MaxFileSize<br>Ok.                                                    | Disable<br>Disable<br>%systemroot%\system32\LogFiles\Firewall\pfirewall.log<br>4096                             |

# **Sessions with other system**

To check the session details that are created with other systems, you can type 'net use' in command prompt and press enter.

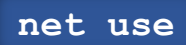

| Microsoft Windows [Version 10.0.18362.1016]<br>(c) 2019 Microsoft Corporation. All rights reserved. |           |                                        |                           |  |  |  |
|----------------------------------------------------------------------------------------------------|-----------|----------------------------------------|---------------------------|--|--|--|
| C:\Users\raj≻net use<br>New connections will be remembered.                                         |           |                                        |                           |  |  |  |
| Status                                                                                              | Local     | Remote                                 | Network                   |  |  |  |
| OK<br>The command                                                                                   | completed | \\192.168.0.106\IPC\$<br>successfully. | Microsoft Windows Network |  |  |  |
| C:\Users\raj>                                                                                       |           |                                        |                           |  |  |  |

# **Open Sessions**

You can type 'net session' in the command prompt and press enter to see any open sessions of your system. It gives you the details about the duration of the session.

net session

| Microsoft Windows [Version 10.0.14393]<br>(c) 2016 Microsoft Corporation. All rights reserved. |                                |             |                 |  |  |  |  |
|------------------------------------------------------------------------------------------------|--------------------------------|-------------|-----------------|--|--|--|--|
| C:\Users\Administrator>net session                                                             |                                |             |                 |  |  |  |  |
| Computer                                                                                       | User name                      | Client Type | Opens Idle time |  |  |  |  |
| \\192.168.0.110<br>The command completed                                                       | administrator<br>successfully. |             | 0 00:02:31      |  |  |  |  |
| C:\Users\Administrator>                                                                        |                                |             |                 |  |  |  |  |

# **Log Enteries**

To view the log entries in GUI you can open the event viewer and see the logs. Press 'Windows+ R' and type 'eventvwr.msc' and press 'OK'.

## Event Viewer

| ile Action View Help             |                                                  |                            |                                      |   |                                   |  |
|----------------------------------|--------------------------------------------------|----------------------------|--------------------------------------|---|-----------------------------------|--|
| Event Viewer (Local)             | Security Number of events: 25,690                |                            |                                      |   | Actions                           |  |
| Custom Views                     | Keywords                                         | Date and Time              | Source                               | ^ | Security 🔺                        |  |
| Application                      | Audit Success                                    | 8/17/2020 7:58:43 PM       | Microsoft Windows security auditing. |   | 👩 Open Saved Log                  |  |
| Security                         | Audit Success                                    | 8/17/2020 7:58:43 PM       | Microsoft Windows security auditing. |   | Create Custom View                |  |
| Setup                            | Audit Success                                    | 8/17/2020 7:58:43 PM       | Microsoft Windows security auditing. |   | I Internet Crusterer Minus        |  |
| 🛃 System                         | 🔍 Audit Success                                  | 8/17/2020 7:58:43 PM       | Microsoft Windows security auditing. |   | Import Custom view                |  |
| Forwarded Events                 | 🔍 Audit Success                                  | 8/17/2020 7:58:43 PM       | Microsoft Windows security auditing. |   | Clear Log                         |  |
| Applications and Services Lo     | 🔍 Audit Success                                  | 8/17/2020 7:58:43 PM       | Microsoft Windows security auditing. |   | Filter Current Log                |  |
| Saved Logs                       | 🔍 Audit Success                                  | 8/17/2020 7:58:43 PM       | Microsoft Windows security auditing. |   | Properties                        |  |
| Subscriptions                    | 🔍 Audit Success                                  | 8/17/2020 7:58:43 PM       | Microsoft Windows security auditing. |   | MA Find                           |  |
|                                  | 🔍 Audit Success                                  | 8/17/2020 7:58:43 PM       | Microsoft Windows security auditing. | ~ |                                   |  |
| IL III                           | <                                                |                            |                                      | > | Save All Events As                |  |
|                                  | Event 4719, Microsoft Windows security auditing. |                            |                                      |   |                                   |  |
|                                  | General Details                                  |                            |                                      |   | View                              |  |
|                                  | Details                                          |                            |                                      |   | Q Refresh                         |  |
|                                  | System audit poli                                | cy was changed.            |                                      | _ | Help                              |  |
| System addit policy was enanged. |                                                  |                            |                                      |   | , nop                             |  |
|                                  | Subject:                                         |                            |                                      | _ | Event 4719, Microsoft Windows s 4 |  |
|                                  | Log Name:                                        | Security                   |                                      |   | Event Properties                  |  |
|                                  | Source:                                          | Microsoft Windows security | v Logged: 8/17/2020 7:58:43 PM       | ~ | Attach Task To This Event         |  |
|                                  | <                                                |                            |                                      | > |                                   |  |

To export certain logs of a particular event in command prompt type 'wevtutil qe security' and press enter.

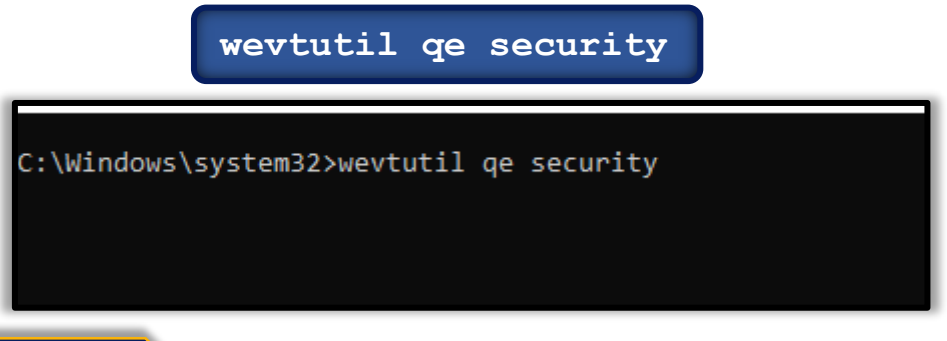

# PowerShell

To get the event log list in the PowerShell, type 'Get-EventLog -list' and type the particular event in the supply value and you will get event details of that particular event.

Get-Eventlog -List

| PS C:\Users\raj> Get-EventLog -List                                                                                   |                  |                    |                            |                        |                                                 |            |                                  |  |
|----------------------------------------------------------------------------------------------------|------------------|--------------------|----------------------------|------------------------|-------------------------------------------------|------------|----------------------------------|--|
| Max(K)                                                                                                    | Retain           | Overflo            | owAction                   | Entries                | Log                                             |            |                                  |  |
| 20,480<br>20,480                                                                                                    | 0                | Overwr:<br>Overwr: | iteAsNeeded<br>iteAsNeeded | 12,676                 | Application<br>HardwareEver                     | nts        |                                  |  |
| 512<br>20,480                                                                                                    | 7<br>0           | Overwri<br>Overwri | iteOlder<br>iteAsNeeded    | 0<br>0<br>100          | 0 Internet Explorer<br>0 Key Management Service |            |                                  |  |
| 128<br>512                                                                                                    | 0<br>7           | Overwr:<br>Overwr: | iteAsNeeded<br>iteOlder    | 128<br>2               | 8 OAlerts<br>2 OneApp_IGCC<br>Security          |            |                                  |  |
| 20,480<br>15,360                                                                                                    | 0<br>0           | Overwr:<br>Overwr: | iteAsNeeded<br>iteAsNeeded | 7,887<br>422           | System<br>Windows Powe                          | erShell    |                                  |  |
| PS C:\Users\raj> Get-EventLog                                                                                         |                  |                    |                            |                        |                                                 |            |                                  |  |
| cmdlet Get-EventLog at command pipeline position 1<br>Supply values for the following parameters:<br>LogName: OAlerts |                  |                    |                            |                        |                                                 |            |                                  |  |
| Index                                                                                                    | Time             |                    | EntryType                  | Source                 |                                                 | InstanceID | Message                          |  |
| 128<br>127                                                                                                    | Aug 16<br>Aug 16 | 12:55<br>02:22     | Information<br>Information | Microsoft<br>Microsoft | Office<br>Office                                | 300<br>300 | Microsoft Word<br>Microsoft Word |  |

# **Conclusion**

Hence, one can make use of these commands as an incident responder and keep their systems away from threat.

# **<u>References</u>**

- <u>https://www.hackingarticles.in/incident-response-linux-cheatsheet/</u>
- https://www.hackingarticles.in/incident-response-windows-cheatsheet/